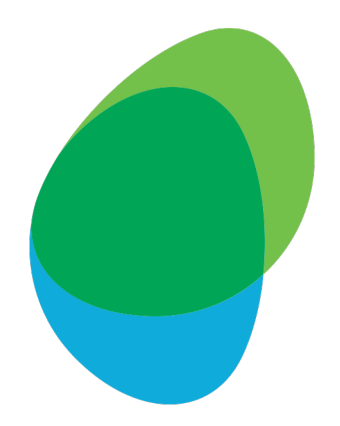

### Customer Help Guide How to download Bill Reports My Vodafone

Please download the last 3 monthly Bill Reports for the type detailed below:
- Report 1: 'Phone number itemisation'

 ...and download the last 1 monthly Bill Report for the type detailed below:
 Report 2: 'VAT summary report by phone number'

To get started, click the following link: <u>https://www.vodafone.co.uk/myvodafone/</u>

### Step 1: Log in to My Vodafone with your Username and Password

## 0

| 20     |                                          |
|--------|------------------------------------------|
| Num    | ber or Username                          |
| E.g    | . 07123445567 or jonsmith@gmail.com      |
| Forgo  | tten username?                           |
| l don' | <u>t know my mobile number</u>           |
|        | Continue                                 |
|        | Continue                                 |
|        | Not registered? Register for My Vodafone |

Privacy policy | Terms & conditions | Cookie policy

### Step 2: Click on 'View bills' on the dashboard

|                                                                                                    |                                                                                        |                                                                      | Privacy and cookies       | My account (Logged in) 🝷              |
|----------------------------------------------------------------------------------------------------|----------------------------------------------------------------------------------------|----------------------------------------------------------------------|---------------------------|---------------------------------------|
| My Vodafone                                                                                                    | Help & information                                                                     | 5G                                                                   |                           | Search Q                              |
| Welcome                                                                                                    |                                                                                        |                                                                      |                           |                                       |
| My plan                                                                                                    |                                                                                        | My company bills and u                                               | usage                     | Contact us                            |
| Monthly cost<br><b>£20.53</b><br>Business Advance Value comes with UK<br>minutes,texts and 1GB Shared Data                                        | O                                                                                      | Account number:<br>Last bill amount:£ 0.00                           |                           | Get in touch in a way that suits you. |
|                                                                                                    |                                                                                        | Billing Analytics                                                    |                           |                                       |
|                                                                                                    |                                                                                        | View balance and usage                                               |                           |                                       |
| View price plan                                                                                                    |                                                                                        | £ Pay my bill                                                        |                           |                                       |
| To discuss an upgrade contact of                                                                                                    | ar                                                                                     | 5 View bills                                                         |                           | Contact us                            |
| My settings                                                                                                    |                                                                                        | My details and admin r                                               | ights                     | Related links                         |
| Manage your phone settings, such as Cor<br>access to age-restricted sites. You can als<br>diverts, international and premium calls, d<br>roaming. | itent control - which limits<br>io make changes to phone<br>ata notifications and data | Update your username, password, billing<br>and manage Direct Debits. | address and more - and se | ət up                                 |
| Manage my settings                                                                                                    |                                                                                        | Manage my details                                                    |                           |                                       |
| Manage my devices                                                                                                    |                                                                                        | Manage direct debits                                                 |                           |                                       |
| Mobile Switching                                                                                                    |                                                                                        | Manage admin rights                                                  |                           | > Business eForum                     |

| Help & Support        | Vodafone UK          |
|-----------------------|----------------------|
| All help topics       | About us             |
| Help with your device | For investors        |
| ost or stolen devices | For the media        |
| /odafone Community    | Sustainable business |
| Help with my account  | Why choose us?       |

### Step 3: Click on 'Reports' in the sidebar

| Personal            | Business Corpo     | Public Sector                  |                                 | , My                | Account (Logged in) 🝷           |
|---------------------|--------------------|--------------------------------|---------------------------------|---------------------|---------------------------------|
| Mobile pho          | nes Price plans    | Mobile working                 | Business solutions W            | /hy Vodafone? Sup   | port                            |
|                     |                    |                                |                                 |                     | Q                               |
| My account          |                    |                                |                                 | ٩                   |                                 |
| Company bills       | Your default da    | sebboard 🗙 Submit              | E                               | dit this dashboard  |                                 |
| Dashboard           | Company nar        | ne:                            | Creat                           | te new dashboard    |                                 |
| View bills          |                    |                                | Set as o                        | default dashboard > |                                 |
| Personal organiser  | Company            | overview View accounts         | View invoices View phone number | s                   |                                 |
| Structure           | Commony or         |                                |                                 | - Hide 🖂            |                                 |
| Alerts              | Company ov         | erview                         |                                 | <u>Hide</u> (-)     |                                 |
| Reports             |                    |                                |                                 |                     |                                 |
| Pay bill            |                    |                                |                                 |                     |                                 |
| 3ill format         | Sort by acco       | unt: <u>number</u> <u>name</u> |                                 |                     |                                 |
| Manage direct debit | Total charge       | es including VAT for your lat  | est bill                        | £1087.16            |                                 |
|                     |                    | Σ                              |                                 | £1087.16            |                                 |
|                     |                    |                                |                                 |                     |                                 |
|                     |                    |                                |                                 |                     |                                 |
|                     | Alerts and :       | scheduled reports              |                                 |                     |                                 |
|                     | Alerts             |                                |                                 | 🖉   <u>Hide</u> =   |                                 |
|                     | You have no r      | new messages.                  |                                 |                     |                                 |
| bout Vodafone LIK   | About this site    | Contactus                      | Disability services             | Most popular phones | Products & Services             |
|                     | Privacy policy     | Call or write to us            | Our commitment                  | iPhone              | Mobile broadband                |
| or investors        | Terms & conditions | Email us                       | Choosing the right service      | Nokia N8            | Mobile internet                 |
| or the media        | Site map           | Find a store                   | Products & services             | Samsung Galaxy S    | Pay as you go                   |
| or partners         |                    |                                |                                 | Blackberry Torch    | Vodafone Sure Signal            |
| IcLaren Mercedes    |                    |                                |                                 | Samsung Galaxy Tab  | SIM Cards and SIM Only<br>Deals |
| ode of practice     |                    |                                |                                 | HTC Desire          | Vodafone VIP                    |
|                     |                    |                                |                                 |                     | Coverage checker                |

Waiting for analytics.vodafone.co.uk...

### Step 4: Click on the highlighted 'Itemisation' tab

| Personal Bus                              | iness Corporate Public Sector                                       | unt (Logged in)   |
|-------------------------------------------|---------------------------------------------------------------------|-------------------|
| Mobile phones                             | Price plans Mobile working Business solutions Why Vodafone? Support |                   |
|                                           |                                                                     | ٩                 |
| y account                                 |                                                                     |                   |
| ompany bills                              | Bookmarked reports                                                  | 🔎   <u>Show</u> + |
| Jashboard                                 | Location in company structure                                       | P   Hide-         |
| 'iew bills                                | Location: > Billing Hierarchy > Billing Hierarchy                   |                   |
| 'ersonal organiser<br>itructure<br>vlerts | Summary Itemisation Highest/lowest Usage Find transactions          |                   |
| Reports                                   | Standard reports V Go                                               | 1                 |
| iy bill                                   | Description                                                         |                   |
| I format                                  |                                                                     |                   |
| anage direct debit                        | Invoice summary                                                     | 2                 |
|                                           | Non-standard business hours                                         | 2                 |
|                                           | Management summary report                                           | $\geq$            |
|                                           | Historical charges over time                                        |                   |
|                                           | Asterisk usage summary                                              | D                 |
|                                           | Bundle utilisation report                                           | D                 |
|                                           | Usage type report                                                   | 2                 |
|                                           | Usage summary report by call classification                         |                   |
|                                           | Usage summary report by call type and phone number                  | ≥                 |
|                                           | Cost summary                                                        | Σ                 |
|                                           | VAT summary report by phone number                                  | Σ                 |
|                                           |                                                                     |                   |

About Vodafone UK About us For investors

About this site Contact us Call or write to us Privacy policy Terms & conditions Email us

Disability services Our commitment

Products & Services

Waiting for analytics.vodafone.co.uk...

Choosing the right service Nokia N8 Mobile broadband

Mobile internet

Most popular phones

iPhone

### Step 5: Click on the 'Phone number itemisation' option

| rersona                                                                                                    | I Busin                                         | ness Corpora                                                                                          |                                                                                           |                                                                                            |                                                                                                    |                                                                                                    |
|----------------------------------------------------------------------------------------------------|-------------------------------------------------|----------------------------------------------------------------------------------------------------|-------------------------------------------------------------------------------------------|--------------------------------------------------------------------------------------------|----------------------------------------------------------------------------------------------------|----------------------------------------------------------------------------------------------------|
| 6 Mobile                                                                                                    | phones                                          | Price plans                                                                                           | Mobile working                                                                            | Business solutions V                                                                       | Vhy Vodafone? Si                                                                                                    | upport                                                                                                    |
|                                                                                                    |                                                 |                                                                                                    |                                                                                           |                                                                                            |                                                                                                    | q                                                                                                    |
| y account                                                                                                    |                                                 |                                                                                                    |                                                                                           |                                                                                            |                                                                                                    |                                                                                                    |
| ompany bills                                                                                                    |                                                 | Bookmarkee                                                                                            | d reports                                                                                 |                                                                                            |                                                                                                    | 🔎   <u>Show</u> +                                                                                                    |
| Dashboard                                                                                                    |                                                 | Location in                                                                                           | company structure                                                                         |                                                                                            |                                                                                                    | 🕑   Hide -                                                                                                    |
| √iew bills<br>Personal organiser                                                                                                    |                                                 | Location:                                                                                             | > B                                                                                       | illing Hierarchy > Billing Hierarchy                                                       |                                                                                                    |                                                                                                    |
| Structure                                                                                                    |                                                 | Summary                                                                                               | Itemisation Highest/lowes                                                                 | t Usage Find transactions                                                                  |                                                                                                    |                                                                                                    |
| Alerts                                                                                                    |                                                 | , , , , , , , , , , , , , , , , , , , ,                                                               |                                                                                           | 11 11                                                                                      |                                                                                                    |                                                                                                    |
| Alerts                                                                                                    |                                                 | Standard reports                                                                                      | s V Go                                                                                    |                                                                                            |                                                                                                    | C                                                                                                    |
| Alerts<br><b>Reports</b><br>ay bill                                                                                                    |                                                 | Standard reports                                                                                      | s V Go                                                                                    |                                                                                            |                                                                                                    | C                                                                                                    |
| Alerts<br>Reports<br>ay bill<br>III format                                                                                                    |                                                 | Standard report                                                                                       | s <b>v</b> Go                                                                             |                                                                                            |                                                                                                    | C                                                                                                    |
| Alerts<br>Reports<br>ay bill<br>ill format<br>fanage direct debit                                                                                                    |                                                 | Standard reports Description Phone number                                                             | s V Go                                                                                    |                                                                                            |                                                                                                    | ي<br>ح                                                                                                    |
| Alerts<br>Reports<br>iay bill<br>ill format<br>Ianage direct debit                                                                                                    |                                                 | Standard reports Description Phone number Costs per phone                                             | itemisation                                                                               |                                                                                            |                                                                                                    | )<br>(<br>(                                                                                                    |
| Alerts Reports ay bill ill format tanage direct debit bout Vodafone UK                                                                                                    | About ti                                        | Standard reports Description Phone number Costs per phon his site                                     | itemisation<br>ie number                                                                  | Disability services                                                                        | Most popular phones                                                                                                    | <ul> <li>Products &amp; Services</li> </ul>                                                                                                    |
| Alerts Reports ay bill iii format ianage direct debit bit boout Vodafone UK out us                                                                                               | About ti<br>Privacy p                           | Standard reports Description Phone number Costs per phon his site policy                              | itemisation<br>in number<br>Contact us<br>Call or write to us                             | Disability services<br>Our commitment                                                      | Most popular phones                                                                                                    | ><br>Products & Services<br>Mobile broadband                                                                                                    |
| Alerts Reports ay bill ill format illanage direct debit cout Vodafone UK iout us r investors                                                                                     | About ti<br>Privacy p<br>Terms &                | Standard reports<br>Description<br>Phone number<br>Costs per phon<br>his site<br>policy<br>conditions | itemisation<br>ie number<br>Contact us<br>Call or write to us<br>Email us                 | Disability services<br>Our commitment<br>Choosing the right service                        | <b>Most popular phones</b><br>iPhone<br>Nokia N8                                                                         | ><br>Products & Services<br>Mobile broadband<br>Mobile internet                                                                                                    |
| Alerts Reports Reports ay bill anage direct debit anage direct debit bout Vodafone UK r investors r the media                                                                    | About til<br>Privacy p<br>Terms &<br>Site map   | Standard reports Description Phone number Costs per phone his site conditions                         | itemisation<br>ie number<br>Contact us<br>Call or write to us<br>Email us<br>Find a store | Disability services<br>Our commitment<br>Choosing the right service<br>Products & services | Most popular phones<br>iPhone<br>Nokia N8<br>Samsung Galaxy S<br>Blockbory Torch                                         | <ul> <li>Products &amp; Services</li> <li>Mobile broadband</li> <li>Mobile internet</li> <li>Pay as you go</li> <li>Vodefrage Surg Signal</li> </ul>                                               |
| Alerts Reports Reports avy bill anage direct debit anage direct debit bout Vodafone UK out us or investors or investors or the media or partners cLaren Mercedes                 | About til<br>Privacy p<br>Terms & i<br>Site map | Standard report<br>Description<br>Phone number<br>Costs per phon<br>his site<br>policy<br>conditions  | itemisation<br>ie number<br>Contact us<br>Call or write to us<br>Email us<br>Find a store | Disability services<br>Our commitment<br>Choosing the right service<br>Products & services | Most popular phones<br>iPhone<br>Nokia N8<br>Samsung Galaxy S<br>Blackberry Torch<br>Samsung Galaxy Tab                  | <ul> <li>Products &amp; Services</li> <li>Mobile broadband</li> <li>Mobile internet</li> <li>Pay as you go</li> <li>Vodafone Sure Signal</li> <li>SIM Cards and SIM Only</li> </ul>                |
| Alerts Reports Reports Pay bill Pay bill format Anaage direct debit Anaage direct debit bout Vodafone UK pout us por investors por the media por partners cLaren Mercedes areers | About th<br>Privacy p<br>Terms &<br>Site map    | Standard reports<br>Description<br>Phone number<br>Costs per phon<br>his site<br>holicy<br>conditions | itemisation<br>in number<br>Contact us<br>Call or write to us<br>Email us<br>Find a store | Disability services<br>Our commitment<br>Choosing the right service<br>Products & services | Most popular phones<br>iPhone<br>Nokia N8<br>Samsung Galaxy S<br>Blackberry Torch<br>Samsung Galaxy Tab<br>Samsung Monte | <ul> <li>Products &amp; Services</li> <li>Mobile broadband</li> <li>Mobile internet</li> <li>Pay as you go</li> <li>Vodafone Sure Signal</li> <li>SIM Cards and SIM Only</li> <li>Deals</li> </ul> |

© 2011 Vodafone Limited. Registered office: Vodafone House, The Connection, Newbury, Berkshire RG14 2FN. Registered in England No 1471587.

Step 6: Select a date range of just one month, then click 'Submit' - Note: You will need to repeat this process to download 3 consecutive months

| Personal            | Business           | Corporate         | Public Sector      |                                   |                              | 🚊 My Accou          | nt (Logged in) … 👻                 |
|---------------------|--------------------|-------------------|--------------------|-----------------------------------|------------------------------|---------------------|------------------------------------|
| Mobile p            | hones Price        | plans Mo          | obile working      | Business solutions                | Why Vodafone?                | Support             |                                    |
|                     |                    |                   |                    |                                   |                              |                     | Q                                  |
| My account          |                    |                   |                    |                                   |                              |                     |                                    |
| Company bills       | Вос                | okmarked rep      | orts               |                                   |                              |                     | 👂   <u>Show</u> +                  |
| Dashboard           | Loc                | ation in comp     | any structure      |                                   |                              |                     | P   Hide -                         |
| View bills          | Loc                | ation:            | >                  | Billing Hierarchy > Billing Hiera | irchy                        |                     |                                    |
| Personal organiser  |                    |                   |                    | g                                 |                              |                     |                                    |
| Structure           | Su                 | mmary Itemis      | ation Highest/lowe | est Usage Find transact           | lions                        |                     |                                    |
| Alerts              |                    |                   |                    |                                   |                              |                     | 1                                  |
| Reports             | 0.0                | ick reports       |                    |                                   | Penart information           |                     |                                    |
| Pay bill            | Qu                 | ick reports       |                    |                                   | Report Information           |                     |                                    |
| Manage direct debit | Peri               | iod range:        |                    |                                   | This report displays usage i | temisation for the  | selected phone number              |
| Manage anote abbit  | Fro                | m: period.jan.202 | 4 V IO: period.ja  | in.2024 🗸                         | previous months usage e.g.   | select June and     | vou will see May usage.            |
|                     | Ph                 | one number itemis | ation 🗸            |                                   |                              |                     |                                    |
|                     |                    |                   |                    |                                   | Report will be produced a    | t this level of the | structure:                         |
|                     |                    |                   |                    | Submit                            | Billing Hierarchy            | ha séruséura una él | n III continu in                   |
|                     |                    |                   |                    |                                   | Company Structure" section   | i above.            | te Location in                     |
|                     |                    |                   |                    |                                   |                              |                     |                                    |
|                     |                    |                   |                    |                                   |                              |                     |                                    |
|                     |                    |                   |                    |                                   |                              |                     |                                    |
| About Vodafone UK   | About this site    | Co                | ontact us          | Disability services               | Most popular p               | hones Pr            | oducts & Services                  |
| About us            | Privacy policy     | Ca                | Il or write to us  | Our commitment                    | iPhone                       | M                   | obile broadband                    |
| For investors       | Terms & conditions | s En              | nail us            | Choosing the right se             | rvice Nokia N8               | M                   | obile internet                     |
| For the media       | Site map           | Fir               | na a store         | Products & services               | Samsung Galaxy               | S Pa                | iy as you go<br>dafone Sure Signal |
| McLaren Mercedes    |                    |                   |                    |                                   | Samsung Galavy               | Tab SI              | M Cards and SIM Only               |
| Careers             |                    |                   |                    |                                   | Samsung Monte                | De                  | als                                |
| Code of practice    |                    |                   |                    |                                   | HTC Desire                   | Vo                  | dafone VIP                         |
|                     |                    |                   |                    |                                   |                              | Co                  | overage checker                    |

© 2011 Vodafone Limited. Registered office: Vodafone House, The Connection, Newbury, Berkshire RG14 2FN. Registered in England No 1471587.

### Step 7: Click on the highlighted 'scheduled report' tab

| Personal Busi     | ness Corpor                         | ate Public Sect                         | or                        |                 |                                                                      | My Ace                          | count (Logo                                 | ged in)                    |
|-------------------|-------------------------------------|-----------------------------------------|---------------------------|-----------------|----------------------------------------------------------------------|---------------------------------|---------------------------------------------|----------------------------|
| Mobile phones     | Price plans                         | Mobile working                          | Business sol              | itions          | Why Vodafone                                                         | Suppo                           | rt                                          |                            |
|                   |                                     |                                         |                           |                 |                                                                      |                                 |                                             | Q                          |
| / account         |                                     |                                         |                           |                 |                                                                      |                                 |                                             |                            |
| mpany bills       | Bookmarke                           | d reports                               |                           |                 |                                                                      |                                 | I                                           | ₽   <u>Show</u> +          |
| ashboard          | Location in                         | company structure                       |                           |                 |                                                                      |                                 |                                             | 🔎   <u>Hide</u> –          |
| iew bills         | Location:                           |                                         | > Billing Hierarchy > Bil | ina Hieran      | chy                                                                  |                                 |                                             |                            |
| ersonal organiser |                                     |                                         | ,                         | 0               |                                                                      |                                 |                                             |                            |
| tructure          | Summary                             | Itemisation Highest/I                   | owest Usage Fir           | d transactio    | ons                                                                  |                                 |                                             |                            |
| lents             |                                     |                                         |                           |                 |                                                                      |                                 | +=                                          | M   8   🧿   1              |
| y bill            | Quick repor                         | ts                                      |                           |                 | Report information                                                   |                                 |                                             |                            |
| format            | Period range:                       |                                         |                           |                 | This report displays usage                                           | e itemisation for               | the selected p                              | hone number                |
| nage direct debit | From: period.                       | jan.2024 💙 To: perio                    | d.jan.2024 💙              | 1               | group. The period defined                                            | l is the billing mo             | onth which disp                             | olays your                 |
|                   | Itemised repo                       | rts                                     |                           | 1               | previous months usage e                                              | .g. select June a               | nd you will see                             | e May usage.               |
|                   | Phone number                        | itemisation ¥                           |                           |                 | Peport will be produced                                              | at this level of                | the structure                               |                            |
|                   |                                     |                                         | Subi                      | nit)            | Billing Hierarchy                                                    | a. 2113 16461 01                | and structure                               |                            |
|                   |                                     |                                         |                           |                 | To change your position in                                           | n the structure u               | se the "Locatio                             | on in                      |
|                   |                                     |                                         |                           |                 | Company Structure" secti                                             | on above.                       |                                             |                            |
|                   |                                     |                                         |                           |                 |                                                                      |                                 | <b>1&gt;</b> <u>2</u> > <u>3</u> > <u>4</u> | > <u>5</u> > <u>Next 5</u> |
|                   | View by Name                        | ▼ Submit                                |                           |                 |                                                                      |                                 |                                             |                            |
|                   | Report details<br>There are row     | (1000 items)<br>s not being displayed o | or being totalled. To vie | v them, u       | s a <u>scheduled report</u>                                          | stead.                          |                                             |                            |
|                   | ∼ <u>Phone</u> ∽<br><u>number</u> ∽ | <u>User</u> ∨ <u>Date</u> ∨<br>name     | Time v Dialled<br>number  | Address<br>book | ✓ <u>Total call</u><br><u>duration</u> ✓ <u>Total</u><br><u>data</u> | √ <u>Usage</u><br><u>charge</u> | ∨ <u>Bundle</u><br>indicator                | ∽ <u>More</u><br>details   |

### Step 8: Select the 'One time' checkbox, check the date range, then click 'Submit'

| ompany bills       | Bookmarked reports                                                                                                    |
|--------------------|----------------------------------------------------------------------------------------------------|
| Dashboard          | Location in company structure                                                                                                  |
| /iew bills         | Lassier                                                                                                    |
| ersonal organiser  | Location: > Billing Hierarchy > Billing Hierarchy                                                                              |
| Structure          |                                                                                                    |
| lerts              | Summary ttermisation Hignesviowest Usage Find transactions                                                                     |
| Reports            |                                                                                                    |
| y bill             | Report type                                                                                                    |
| l format           | Billing reports:                                                                                                    |
| anage direct debit | Dining reports.                                                                                                    |
|                    | Prove number wermsauon V                                                                                                    |
|                    |                                                                                                    |
|                    | One time                                                                                                    |
|                    |                                                                                                    |
|                    | Dany                                                                                                    |
|                    | 0                                                                                                    |
|                    | Weekly                                                                                                    |
|                    | 🔾 Weekday Monday 🗸                                                                                                    |
|                    | Monthly                                                                                                    |
|                    | O Date dd 1 v                                                                                                    |
|                    | Annually                                                                                                    |
|                    | O Month January V Date dd 1 V                                                                                                  |
|                    | Every x days                                                                                                    |
|                    | O Every Days                                                                                                    |
|                    | Period range                                                                                                    |
|                    | Period range:                                                                                                    |
|                    | The period defined is the billing month which displays your previous months usage e.g. select June and you will see May usage. |
|                    | From: period.jan.2024 💙 To: period.jan.2024 🗸                                                                                  |
|                    | Last periods                                                                                                    |
|                    | Clast 1 V Months                                                                                                    |
|                    | Last periods                                                                                                    |
|                    | Since period.jan.2024 V                                                                                                    |
|                    | (Submit) [ Dance]                                                                                                    |
|                    | (aubine) (sainer)                                                                                                    |

Waiting for analytics.vodafone.co.uk...

### Step 9: Type in a report name, then click 'Create'

|                                                                                                    | al Busir                                    | ness Corpor                                                                                                    | ate Public Sector                                                                                |                                                                                            | . <u>.</u> . My                                                                                                    | Account (Logged in) … 👻                                                                                                    |
|----------------------------------------------------------------------------------------------------|---------------------------------------------|----------------------------------------------------------------------------------------------------|--------------------------------------------------------------------------------------------------|--------------------------------------------------------------------------------------------|----------------------------------------------------------------------------------------------------|----------------------------------------------------------------------------------------------------|
| Mobile                                                                                                    | phones                                      | Price plans                                                                                                    | Mobile working                                                                                   | Business solutions W                                                                       | hy Vodafone? Sup                                                                                                    | oport                                                                                                    |
|                                                                                                    |                                             |                                                                                                    |                                                                                                  |                                                                                            |                                                                                                    | Q                                                                                                    |
| My account                                                                                                    |                                             |                                                                                                    |                                                                                                  |                                                                                            |                                                                                                    |                                                                                                    |
| Company bills                                                                                                    |                                             | Bookmarke                                                                                                    | d reports                                                                                        |                                                                                            |                                                                                                    | 🕑   <u>Show</u> +                                                                                                    |
| Dashboard                                                                                                    |                                             | Location in                                                                                                    | company structure                                                                                |                                                                                            |                                                                                                    | Ø   Hide-                                                                                                    |
| View bills                                                                                                    |                                             | Location:                                                                                                    | > E                                                                                              | Billing Hierarchy > Billing Hierarchy                                                      |                                                                                                    |                                                                                                    |
| Personal organiser                                                                                                    |                                             |                                                                                                    |                                                                                                  |                                                                                            |                                                                                                    |                                                                                                    |
| Structure                                                                                                    |                                             | Summary                                                                                                    | Itemisation Highest/lower                                                                        | st Usage Find transactions                                                                 |                                                                                                    |                                                                                                    |
| Alerts                                                                                                    |                                             |                                                                                                    |                                                                                                  |                                                                                            |                                                                                                    |                                                                                                    |
|                                                                                                    |                                             |                                                                                                    |                                                                                                  |                                                                                            |                                                                                                    | 0                                                                                                    |
| Reports                                                                                                    |                                             | Scheduled rep                                                                                                    | port                                                                                             |                                                                                            |                                                                                                    | 0                                                                                                    |
| Reports<br>Pay bill                                                                                                    |                                             | Scheduled rep                                                                                                    | port<br>ther users                                                                               |                                                                                            |                                                                                                    | 1                                                                                                    |
| Reports<br>Pay bill<br>Bill format                                                                                                    |                                             | Scheduled rep<br>Share with o<br>Scheduled repo                                                                                           | port<br>ther users<br>ort name:                                                                  |                                                                                            |                                                                                                    | 0                                                                                                    |
| Reports<br><sup>2</sup> ay bill<br>Bill format<br>Manage direct debit                                                                                 |                                             | Scheduled rep<br>Share with o<br>Scheduled repo                                                                                           | port<br>ther users<br>ort name:                                                                  |                                                                                            |                                                                                                    | Create Cancel                                                                                                    |
| Reports<br>Pay bill<br>3ill format<br>Manage direct debit<br>bout Vodafone UK                                                                         | About t                                     | Scheduled rej                                                                                                    | port<br>ther users<br>ort name:<br>Contact us                                                    | Disability services                                                                        | Most popular phones                                                                                                    | Create Cancel  Products & Services                                                                                                    |
| Reports<br>'ay bill<br>fanage direct debit<br>bout Vodafone UK<br>pout us                                                                             | About t                                     | Scheduled rej                                                                                                    | port<br>ther users<br>ort name:<br>Contact us<br>Call or write to us                             | Disability services<br>Our commitment                                                      | Most popular phones                                                                                                    | Create Cancel  Products & Services  Mobile broadband                                                                                                   |
| Reports<br>ay bill<br>ill format<br>tanage direct debit<br>bout Vodafone UK<br>pout us<br>r investors                                                 | About t<br>Privacy p<br>Terms &             | Scheduled rej<br>Share with o<br>Scheduled repo<br>this site<br>policy<br>conditions                                                      | contact us<br>Call or write to us<br>Email us                                                    | Disability services<br>Our commitment<br>Choosing the right service                        | Most popular phones<br>iPhone<br>Nokia N8                                                                                | Create Cancel      Products & Services      Mobile broadband      Mobile internet                                                                      |
| Reports 'ay bill 'ay bill danage direct debit bout Vodafone UK pout us pr investors pr the media                                                      | About t<br>Privacy ;<br>Terms &<br>Site map | Scheduled rep<br>Share with o<br>Scheduled repo<br>this site<br>policy<br>conditions                                                      | contact us<br>Contact us<br>Call or write to us<br>Email us<br>Find a store                      | Disability services<br>Our commitment<br>Choosing the right service<br>Products & services | Most popular phones<br>iPhone<br>Nokia N8<br>Samsung Galaxy S                                                            | Troducts & Services Mobile broadband Mobile internet Pay as you go                                                                                     |
| Reports Pay bill Pay bill Sill format Anaage direct debit bout Vodafone UK bout us or investors or the media or partners                              | About t<br>Privacy p<br>Terms &<br>Site map | Scheduled rep<br>Share with o<br>Scheduled repo<br>Scheduled repo<br>Scheduled repo<br>Scheduled repo<br>Scheduled repo<br>Scheduled repo | port<br>ther users<br>ort name:<br>Contact us<br>Call or write to us<br>Email us<br>Find a store | Disability services<br>Our commitment<br>Choosing the right service<br>Products & services | Most popular phones<br>iPhone<br>Nokia N8<br>Samsung Galaxy S<br>Blackberry Torch                                        | Create Cancel      Products & Services      Mobile broadband      Mobile internet      Pay as you go      Vodafone Sure Signal                         |
| Reports Pay bill Pay bill Sill format Anaage direct debit bout Vodafone UK bout us or investors or investors or the media or partners cLaren Mercedes | About t<br>Privacy ;<br>Terms &<br>Site map | Scheduled rep<br>Share with o<br>Scheduled repo<br>this site<br>policy<br>conditions                                                      | port<br>ther users<br>ort name:<br>Contact us<br>Call or write to us<br>Email us<br>Find a store | Disability services<br>Our commitment<br>Choosing the right service<br>Products & services | Most popular phones<br>iPhone<br>Nokia N8<br>Samsung Galaxy S<br>Blackberry Torch<br>Samsung Galaxy Tab                  | Troducts & Services<br>Mobile broadband<br>Mobile internet<br>Pay as you go<br>Vodafone Sure Signal<br>SIM Cards and SIM Only<br>Deals                 |
| Reports Pay bill Sill format Anage direct debit bout Vodafone UK bout us or investors or the media or partners cLaren Mercedes areers                 | About t<br>Privacy p<br>Terms &<br>Site map | Scheduled rep<br>Share with o<br>Scheduled repo<br>this site<br>policy<br>conditions                                                      | port<br>ther users<br>ort name:<br>Contact us<br>Call or write to us<br>Email us<br>Find a store | Disability services<br>Our commitment<br>Choosing the right service<br>Products & services | Most popular phones<br>iPhone<br>Nokia N8<br>Samsung Galaxy S<br>Blackberry Torch<br>Samsung Galaxy Tab<br>Samsung Monte | Troducts & Services<br>Mobile broadband<br>Mobile internet<br>Pay as you go<br>Vodafone Sure Signal<br>SIM Cards and SIM Only<br>Deals<br>Vodafone VIP |

© 2011 Vodafone Limited. Registered office: Vodafone House, The Connection, Newbury, Berkshire RG14 2FN. Registered in England No 1471587.

# Step 10: This report will go into the Scheduled Reports section. It takes approximately 24 hours for the report to be ready for download.

|                         | Personal   | Business | Corporate          | e Public Sector               |                                 |              | <u>.</u> M        | y Account        | (Logged in)     | *  |
|-------------------------|------------|----------|--------------------|-------------------------------|---------------------------------|--------------|-------------------|------------------|-----------------|----|
| 0                       | Mobile pho | nes Pri  | ce plans           | Mobile working                | Business solution               | s Why Vodat  | ione? Su          | pport            |                 |    |
|                         |            |          |                    |                               |                                 |              |                   | s                | Search          | Q, |
| My account              |            |          |                    |                               |                                 |              |                   |                  |                 |    |
| Company bill            | s          |          | Bookmarked I       | reports                       |                                 |              |                   |                  | 🔎   <u>Show</u> | +  |
| Dashboard<br>View bills |            |          | ocation in co      | mpany structure               | Dilling Uisseshu > Dilling Ui   |              |                   |                  | 🔎   Hide(       | -  |
| Personal orga           | aniser     | L        | ocation:           | >                             | Billing Hierarchy > Billing Hie | rarcny       |                   |                  |                 |    |
| Structure               |            | ſ        | Summary            | emisation Highest/lowe        | est Usage Find trans            | ictions      |                   |                  |                 |    |
| Alerts                  |            |          |                    |                               |                                 | ·            |                   |                  | (7)             | )  |
| Reports                 |            | 0        | Scheduled reports  | Go                            |                                 |              |                   |                  |                 |    |
| Pay bill                |            | A        | report will only t | be scheduled if it is too lar | rge to return reliable results  | uickly.      |                   |                  |                 |    |
| Bill format             |            |          |                    |                               |                                 |              |                   |                  |                 |    |
| Manage direct           | debit      | 5        | cheduled repor     | ts complete                   |                                 |              |                   |                  |                 |    |
|                         |            |          | Name               |                               | <u>cture</u>                    | Request date | ∨ <u>Run date</u> | ✓ <u>Private</u> | Actions         |    |

There may be a slight discrepancy between the reports and the invoice, due to the rounding rules used to display report information. The amount you are charged is as shown on your invoice.

Scheduled reports pending
No data is available.

### Step 11: While that report is preparing, click on the 'Reports' tab in the left

|                                | siness Corporate Public Sector                                          | <u>.</u>                                                                                | Account (Logged in) 🝷              |
|--------------------------------|-------------------------------------------------------------------------|-----------------------------------------------------------------------------------------|------------------------------------|
| Mobile phones                  | Price plans Mobile working Business s                                   | olutions Why Vodafone? Sup                                                              | pport                              |
|                                |                                                                         |                                                                                         | Search Q                           |
| y account                      |                                                                         |                                                                                         |                                    |
| ompany bills                   | Bookmarked reports                                                      |                                                                                         | 🔎   <u>Show</u> +                  |
| Dashboard                      | Location in company structure                                           |                                                                                         | 🔎   Hide -                         |
| /iew bills                     | Looption > Dillion History                                              | Dilling History                                                                         |                                    |
| <sup>o</sup> ersonal organiser | > billing Hierarchy >                                                   | - billing riterarchy                                                                    |                                    |
| Structure                      | Summary Itemisation Highest/lowest Usage                                | Find transactions                                                                       |                                    |
| Alerts                         |                                                                         |                                                                                         | 0 1                                |
| Reports                        | Scheduled reports V Go                                                  |                                                                                         | 014                                |
| ay on                          | A report will only be scheduled if it is too large to return reliab     | e results quickly.                                                                      |                                    |
| ll format                      |                                                                         |                                                                                         |                                    |
| anage direct debit             | Scheduled reports complete                                              |                                                                                         |                                    |
|                                |                                                                         |                                                                                         |                                    |
|                                |                                                                         |                                                                                         |                                    |
|                                | There may be a slight discrepancy between the reports and the           | invoice, due to the rounding rules used to display r                                    | report information. The amount you |
|                                | There may be a slight discrepancy between the reports and the are charg | invoice, due to the rounding rules used to display r<br>ed is as shown on your invoice. | report information. The amount you |

### Step 12: Click on the 'VAT summary report by phone number' option

| Mobile phones        | Price plans Mobile working Business solutions Why Vodafone? Support |                   |
|----------------------|---------------------------------------------------------------------|-------------------|
|                      |                                                                     | Search ୣ          |
| ount                 |                                                                     |                   |
| ny bills             | Bookmarked reports                                                  | 🔎   <u>Show</u> + |
| ooard                | Location in company structure                                       | 🖉   Hide -        |
| oills                | Location: > Billing Hierarchy > Billing Hierarchy                   |                   |
| nai organiser<br>ure | Summary Itemisation Highest/lowest Usage Find transactions          |                   |
| ts                   | Standard reports V Go                                               | 1                 |
|                      | Description                                                         |                   |
| at                   |                                                                     |                   |
| e direct debit       | Invoice summary                                                     | 2                 |
|                      | Non-standard business hours                                         |                   |
|                      | Management summary report                                           |                   |
|                      | Historical charges over time                                        | D                 |
|                      | Asterisk usage summary                                              |                   |
|                      | Bundle utilisation report                                           | D                 |
|                      | Usage type report                                                   | $\geq$            |
|                      | Usage summary report by call classification                         | D                 |
|                      | Usage summary report by call type and phone number                  | D                 |
|                      | Cost summary                                                        | 2                 |
|                      | VAT summary report by phone number                                  | D                 |
|                      |                                                                     |                   |

| About Vodafone UK | About this site    | Contact us          | Disability services        | Most popular phones | Products & Services |
|-------------------|--------------------|---------------------|----------------------------|---------------------|---------------------|
| About us          | Privacy policy     | Call or write to us | Our commitment             | iPhone              | Mobile broadband    |
| For investors     | Terms & conditions | Email us            | Choosing the right service | Nokia N8            | Mobile internet     |

# Step 13: Change the date range to just 1 month. Make sure 'VAT summary report by phone number' is selected in the drop-down menu. Then click 'Submit'.

| Persona                                                     | l Business Corp                                                     | orate Public Sector                                           |                                                                                            | . My /                                                                                                    | Account (Logged in) …                                                                                                    |
|-------------------------------------------------------------|---------------------------------------------------------------------|---------------------------------------------------------------|--------------------------------------------------------------------------------------------|----------------------------------------------------------------------------------------------------|----------------------------------------------------------------------------------------------------|
| 6 Mobile                                                    | phones Price plans                                                  | Mobile working                                                | Business solutions V                                                                       | /hy Vodafone? Supp                                                                                                    | port                                                                                                    |
|                                                             |                                                                     |                                                               |                                                                                            |                                                                                                    |                                                                                                    |
| My account                                                  |                                                                     |                                                               |                                                                                            |                                                                                                    |                                                                                                    |
| Company bills                                               | Bookmar                                                             | ced reports                                                   |                                                                                            |                                                                                                    | I Show                                                                                                    |
| Dashboard                                                   | Location                                                            | in company structure                                          |                                                                                            |                                                                                                    | 🔎   <u>Hide</u>                                                                                                    |
| View bills                                                  | Location:                                                           | > B                                                           | illing Hierarchy > Billing Hierarchy                                                       |                                                                                                    |                                                                                                    |
| Structure                                                   |                                                                     |                                                               |                                                                                            |                                                                                                    |                                                                                                    |
| Alerts                                                      | Summary                                                             | Itemisation Highest/lowes                                     | t Usage Find transactions                                                                  |                                                                                                    |                                                                                                    |
| Reports                                                     |                                                                     |                                                               |                                                                                            |                                                                                                    | 1                                                                                                    |
| ²ay bill                                                    | Quick rep                                                           | orts                                                          | Rep                                                                                        | ort information                                                                                                    |                                                                                                    |
| Sill format                                                 | Period ran                                                          | 10'                                                           | This                                                                                       |                                                                                                    | and he MAT and and                                                                                                    |
|                                                             | Summary I                                                           | eports                                                        | Submit and y The o billing incluc mont Note not re Billing To ch                           | which displays your previous in<br>ou will see May usage.<br>hargeable amounts displayed for<br>periods prior to July 2011 as the<br>le these fields. If you need detail<br>is please refer to your bill or the<br>VAT totals at phone number leve<br>concile with the invoice.<br>It will be produced at this leve<br>g Hierarchy<br>ange your position in the structur | r each VAT code are £0.00 for<br>r report has been updated to<br>ed VAT information for these<br>Invoice Breakdown report.<br>el are for guidance only & may<br>I of the structure:<br>re use the "Location in |
| bout Vodafone UK<br>bout us<br>or investors<br>or the media | About this site<br>Privacy policy<br>Terms & conditions<br>Site man | Contact us<br>Call or write to us<br>Email us<br>Find a store | Disability services<br>Our commitment<br>Choosing the right service<br>Products & services | Most popular phones<br>iPhone<br>Nokia N8<br>Samsung Galaxy S                                                                                                    | Products & Services<br>Mobile broadband<br>Mobile internet<br>Pav as you go                                                                                                    |
| For partners                                                | ono map                                                             | 1 110 0 0010                                                  | 1100000 0 0011100                                                                          | Blackberry Torch                                                                                                    | Vodafone Sure Signal                                                                                                    |

Deals

Vodafone VIP

Samsung Monte

Waiting for analytics.vodafone.co.uk...

### Step 14: Click on the highlighted button to download your report

| Personal Bus                              | iness Corporate Public Sector                                                                             | 🏥 My Account (Logged in) 👻                                                                                                    |
|-------------------------------------------|----------------------------------------------------------------------------------------------------|----------------------------------------------------------------------------------------------------|
| Mobile phones                             | Price plans Mobile working Business so                                                                    | lutions Why Vodafone? Support                                                                                                    |
|                                           |                                                                                                    | ्<br>२                                                                                                    |
| /ly account                               |                                                                                                    |                                                                                                    |
| Company bills                             | Bookmarked reports                                                                                        | I Show+                                                                                                    |
| Dashboard<br>View bills                   | Location in company structure                                                                             | Ø   Hide                                                                                                    |
| Personal organiser<br>Structure<br>Alerts | Location: > Billing Hierarchy > E Summary Itemisation Highest/lowest Usage F                              | ind transactions                                                                                                    |
| Reports                                   |                                                                                                    | +=   =   0   \$                                                                                                    |
| 'ay bill                                  | Quick reports                                                                                             | Report information                                                                                                    |
| Bill format                               | Period range:                                                                                             | This report displays VAT charges summarised by VAT code and                                                                                                    |
| ומוופעי עוויפע טפטונ                      | From: [period.jan.2024 V] To: [period.jan.2024 V] Summary reports VAT summary report by phone number V Su | charge type per phone number. The period defined is the billing<br>month which displays your previous months usage e.g. select June<br>and you will see May usage.<br>The chargeable amounts displayed for each VAT code are £0.00 for<br>billing periods prior to July 2011 as the report has been updated to<br>include these fields. If you need detailed VAT information for these<br>months please refer to your bill or the Invoice Breakdown report.<br>Note: VAT totals at phone number level are for guidance only & may<br>not reconcile with the invoice. |
|                                           |                                                                                                    | Report will be produced at this level of the structure:<br>Billing Hierarchy<br>To change your position in the structure use the "Location in<br>Company Structure" section above.                                                                                                    |

#### 1> 2 > 3 > 4 > 5 > Next 5 ≥

| Report de                | tails (112 items)  |                                   |                                                                                                 |                                                                                                 |                                                                                                 |                                                                                                 |                                                                    |                                                                      |                                                               |                                |   |
|--------------------------|--------------------|-----------------------------------|-------------------------------------------------------------------------------------------------|-------------------------------------------------------------------------------------------------|-------------------------------------------------------------------------------------------------|-------------------------------------------------------------------------------------------------|--------------------------------------------------------------------|----------------------------------------------------------------------|---------------------------------------------------------------|--------------------------------|---|
| ∽ <u>Phone</u><br>number | ∨ <u>User name</u> | ∽ <u>Invoice</u><br><u>number</u> | <ul> <li>✓ <u>Cost</u></li> <li><u>centre</u></li> <li><u>code</u></li> <li><u>1</u></li> </ul> | <ul> <li>✓ <u>Cost</u></li> <li><u>centre</u></li> <li><u>code</u></li> <li><u>2</u></li> </ul> | <ul> <li>✓ <u>Cost</u></li> <li><u>centre</u></li> <li><u>code</u></li> <li><u>3</u></li> </ul> | <ul> <li>✓ <u>Cost</u></li> <li><u>centre</u></li> <li><u>code</u></li> <li><u>4</u></li> </ul> | ✓ <u>Usage</u><br><u>charges</u><br><u>&amp;</u><br><u>credits</u> | ✓ <u>Service</u><br><u>charges</u><br><u>&amp;</u><br><u>credits</u> | ✓ <u>Additional</u><br><u>charges &amp;</u><br><u>credits</u> | ∨ <u>Total</u><br>(ex.<br>VAT) | ~ |

Step 15: Once your 'Phone number itemisation' reports are prepared (~24 hours later) log back into your My Vodafone account

0

| Log in to My Vodafone                                |  |
|------------------------------------------------------|--|
| Number or Username                                   |  |
| E.g. 07123445567 or jonsmith@gmail.com               |  |
| Forgotten username?<br>I don't know my mobile number |  |
| Continue                                             |  |
| Not registered? <u>Register for My Vodafone</u>      |  |

Privacy policy Terms & conditions Cookie policy

### Step 16: Click on 'View bills' on the dashboard

|                                                                                                 |                                                                  |                                                                                |                                                              | Privacy and cookies            | My account (Logged in) 🔻              |
|-------------------------------------------------------------------------------------------------|------------------------------------------------------------------|--------------------------------------------------------------------------------|--------------------------------------------------------------|--------------------------------|---------------------------------------|
| <b>М</b> у \                                                                                    | /odafone                                                         | Help & information                                                             | 5G                                                           |                                | Search Q                              |
| Welcome                                                                                         |                                                                  |                                                                                |                                                              |                                |                                       |
| My plan                                                                                         |                                                                  |                                                                                | My company bills a                                           | nd usage                       | Contact us                            |
| Monthly cost<br>£20.53<br>Business Advance Valuminutes, texts and 1GB                           | ue comes with UK<br>Shared Data                                  | 0                                                                              | Account number:<br>Last bill amount:£ 0.00                   |                                | Get in touch in a way that suits you. |
|                                                                                                 |                                                                  |                                                                                | Billing Analytics                                            |                                |                                       |
|                                                                                                 |                                                                  |                                                                                | View balance and usage                                       |                                |                                       |
| <b>R</b> View price plan                                                                        |                                                                  |                                                                                | £ Pay my bill                                                |                                |                                       |
| To discuss an up                                                                                | ograde contact us                                                |                                                                                | € View bills                                                 |                                | Contact us                            |
| My settings                                                                                     |                                                                  |                                                                                | My details and adm                                           | nin rights                     | Related links                         |
| Manage your phone setti<br>access to age-restricted :<br>diverts, international and<br>roaming. | ings, such as Conte<br>sites. You can also<br>premium calls, dat | nt control - which limits<br>make changes to phone<br>a notifications and data | Update your username, password,<br>and manage Direct Debits. | billing address and more - and | set up                                |
| Manage my sett                                                                                  | ings                                                             |                                                                                | Manage my details                                            |                                |                                       |
| Manage my dev                                                                                   | ices                                                             |                                                                                | Manage direct debits                                         |                                |                                       |
| Mobile Switching                                                                                | a                                                                |                                                                                | Manage admin rights                                          |                                | > Business eForum                     |

| lelp & Support        | Vodafone UK          |
|-----------------------|----------------------|
| All help topics       | About us             |
| lelp with your device | For investors        |
| ost or stolen devices | For the media        |
| /odafone Community    | Sustainable business |
| lelp with my account  | Why choose us?       |

### Step 17: Click on 'Reports' in the sidebar

| Personal            | Business Corp      | Public Sector                   |                              |                       | My Account (Logged in) 🔻          |
|---------------------|--------------------|---------------------------------|------------------------------|-----------------------|-----------------------------------|
| Mobile pho          | ones Price plans   | Mobile working                  | Business solutions           | Why Vodafone?         | Support                           |
|                     |                    |                                 |                              |                       | Q                                 |
| My account          |                    |                                 |                              |                       | จ                                 |
| ompany bills        | Your default d     | ashboard 🗙 Submit               |                              | Edit this dashboard   | 9                                 |
| Dashboard           | Company na         | me:                             | Cr                           | eate new dashboard D  |                                   |
| View bills          |                    |                                 | Set a                        | s default dashboard > |                                   |
| Personal organiser  | Company            | overview View accounts          | View invoices View phone num | pers                  |                                   |
| Structure           |                    |                                 |                              | Li da Ca              |                                   |
| Alerts              | Company ov         | erview                          |                              | Hide -                |                                   |
| Reports             |                    |                                 |                              |                       |                                   |
| Pay bill            |                    |                                 |                              |                       |                                   |
| Bill format         | Sort by acco       | ount: <u>number</u> <u>name</u> |                              |                       |                                   |
| Manage direct debit | Total charg        | es including VAT for your lat   | est bill                     | £1087.16              |                                   |
|                     |                    | D                               |                              | £1087.16              |                                   |
|                     |                    |                                 |                              |                       |                                   |
|                     |                    |                                 |                              |                       |                                   |
|                     | Alerts and         | scheduled reports               |                              |                       |                                   |
|                     | Alerte             |                                 |                              |                       | 1                                 |
|                     | Alerts             | now mores dec                   |                              | (P)   Hide(-          | 2                                 |
|                     | lou nave no        | new messages.                   |                              |                       |                                   |
|                     |                    |                                 |                              |                       |                                   |
| bout Vodafone UK    | About this site    | Contact us                      | Disability services          | Most popular pho      | ones Products & Services          |
| bout us             | Privacy policy     | Call or write to us             | Our commitment               | iPhone                | Mobile broadband                  |
| or investors        | Terms & conditions | Email us                        | Choosing the right service   | Nokia N8              | Mobile internet                   |
| or the media        | Site map           | Find a store                    | Products & services          | Samsung Galaxy S      | Pay as you go                     |
| or partners         |                    |                                 |                              | Blackberry Torch      | Vodafone Sure Signal              |
| cLaren Mercedes     |                    |                                 |                              | Samsung Galaxy Ta     | b SIM Cards and SIM Only<br>Deals |
| ode of practice     |                    |                                 |                              | HTC Desire            | Vodafone VIP                      |
| processo            |                    |                                 |                              |                       | Coverage checker                  |

#### Step 18: Change the drop-down menu to 'Scheduled reports' and click 'Go'

| Personal Busin                         | ness Corporate Public Sector My Acco                                | ount (Logged in)  |
|----------------------------------------|---------------------------------------------------------------------|-------------------|
| Mobile phones                          | Price plans Mobile working Business solutions Why Vodafone? Support |                   |
|                                        |                                                                     | ٩                 |
| account                                |                                                                     |                   |
| mpany bills                            | Bookmarked reports                                                  | 🔎   <u>Show</u> + |
| ashboard                               | Location in company structure                                       | 🖉   Hide -        |
| iew bills                              | Location: > Billing Hierarchy > Billing Hierarchy                   |                   |
| arsonal organiser<br>tructure<br>lerts | Summary Itemisation Highest/lowest Usage Find transactions          |                   |
| eports                                 | Standard reports V Go                                               | ()                |
| y bill                                 | Description                                                         |                   |
| l format                               |                                                                     |                   |
| nage direct debit                      | Invoice summary                                                     |                   |
|                                        | Non-standard business hours                                         | >                 |
|                                        | Management summary report                                           | $\geq$            |
|                                        | Historical charges over time                                        | ۷                 |
|                                        | Asterisk usage summary                                              | D                 |
|                                        | Bundle utilisation report                                           | D                 |
|                                        | Usage type report                                                   | D                 |
|                                        | Usage summary report by call classification                         | D                 |
|                                        | Usage summary report by call type and phone number                  | D                 |
|                                        | Cost summary                                                        | D                 |
|                                        | VAT summary report by phone number                                  | Þ                 |
|                                        | VAT summary report                                                  |                   |

About Vodafone UK About us For investors

About this site Contact us Privacy policy Terms & conditions

Disability services Our commitment

Products & Services

Waiting for analytics.vodafone.co.uk...

Call or write to us Email us

iPhone Choosing the right service Nokia N8

Most popular phones

Mobile broadband

Mobile internet

Step 19: Locate your new report in the table and click the highlighted button to download it

- Note: You will need to download 3 consecutive one month long reports

| Mobile phones   | Price plans                    | Mobile working Business                                                | solutions Why Vod         | afone? S              | upport           |                   |
|-----------------|--------------------------------|------------------------------------------------------------------------|---------------------------|-----------------------|------------------|-------------------|
|                 |                                |                                                                        |                           |                       |                  | Q                 |
| count           |                                |                                                                        |                           |                       |                  |                   |
| any bills       | Bookmarke                      | d reports                                                              |                           |                       |                  | 🔎   <u>Show</u> + |
| nboard          | Location in                    | company structure                                                      |                           |                       |                  | 👂   <u>Hide</u> – |
| bills           | Location                       | > Billing Hierarchy >                                                  | Billing Hierarchy         |                       |                  |                   |
| onal organiser  | Looddon                        | - Dhining Historichy -                                                 | Dining Prior drong        |                       |                  |                   |
| ture            | Summary                        | Itemisation Highest/lowest Usage                                       | Find transactions         |                       |                  |                   |
| )<br>           |                                |                                                                        |                           |                       |                  | 1                 |
| ns              | Scheduled repo                 | rts 🗸 🕜                                                                |                           |                       |                  |                   |
| mat             | A report will onl              | ly be scheduled if it is too large to return reliat                    | ble results quickly.      |                       |                  |                   |
| mar             |                                |                                                                        |                           |                       |                  |                   |
| ae direct debit | Scheduled rec                  | orts complete                                                          |                           |                       |                  |                   |
| e direct debit  | Scheduled rep<br>∽ <u>Name</u> | oorts complete<br>∽ <u>Company structure</u>                           | √ <u>Request date</u>     | ∨ <u>Run date</u>     | ∨ <u>Private</u> | Actions           |
| ge direct debit | Scheduled rep                  | ⊳orts complete<br>✓ <u>Company structure</u>                           | ∨ <u>Request date</u>     | ∨ <u>Run date</u>     | ∨ <u>Private</u> | Actions           |
| je direct debit | Scheduled rep<br>→ <u>Name</u> | borts complete  Company structure  Billing Hierarchy-Billing Hierarchy | ✓ Request date 31/01/2024 | > Run date 31/01/2024 | ✓ Private        | Actions           |